# **4G router WIFI ZOOM IP Camera Instruction**

#### 1, How to put SIM card into IP camera

as shown in Figure 1

2,Connect the camera power, please do not plug in

the network cable. (If you plug in the network cable,

the camera will be connected to the wired network first,

and the 4G network will not work).and Please wait 1 minute, the 4G camera will automatically complete the 4G network connection.

### 3, How to add camera on smartphone

Download "Camhi" / "Camhipro" (for IOS and android ) from APP store, open it and click add. Scan the QR code above to enter the download page

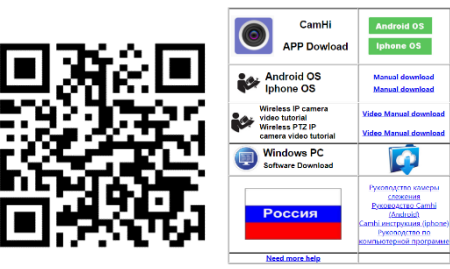

4, Install Camhipro mobile APP and add camera:

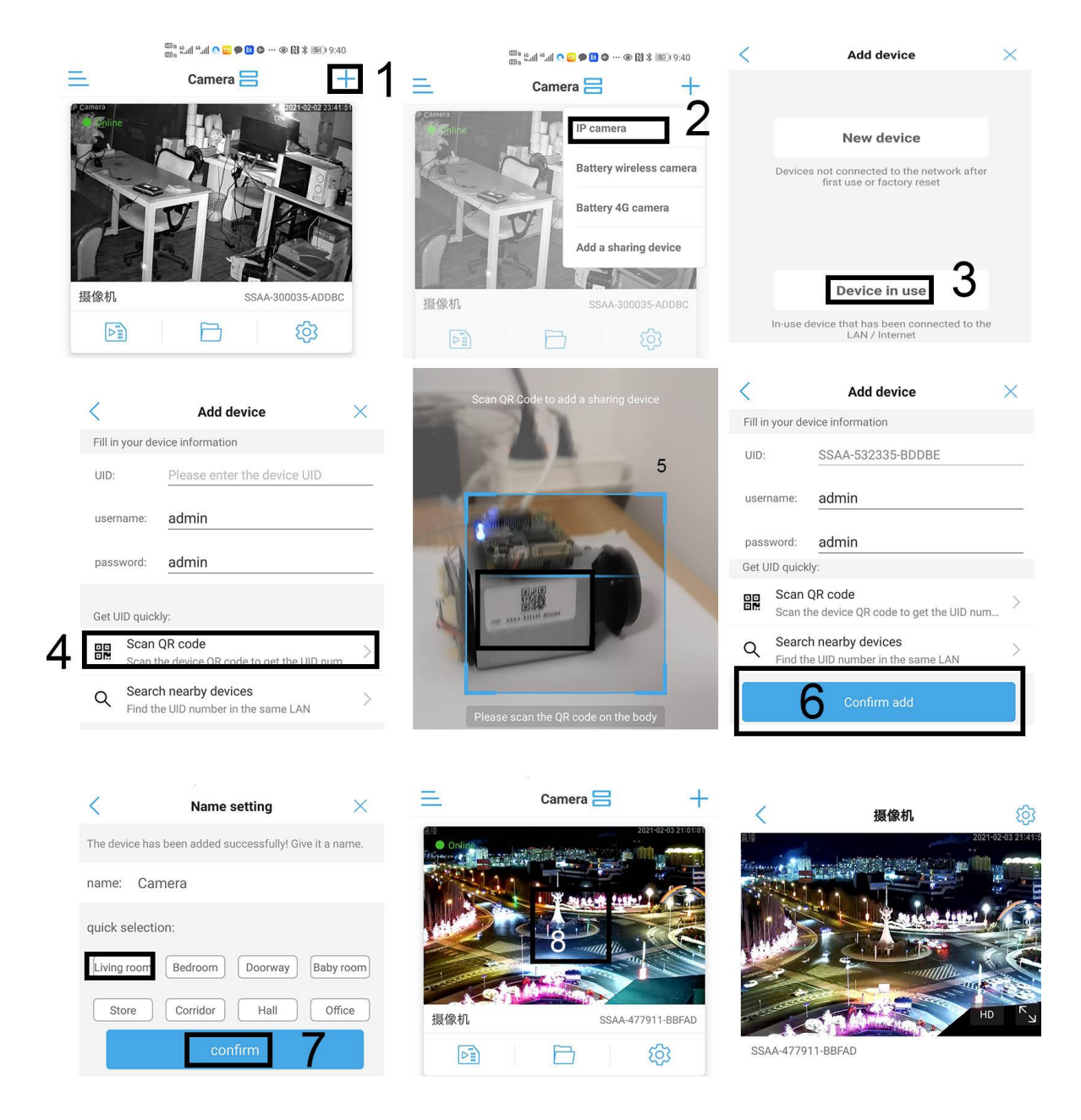

Now 4G camera Configure the connection successfully.

# 4,4G Router hardware description

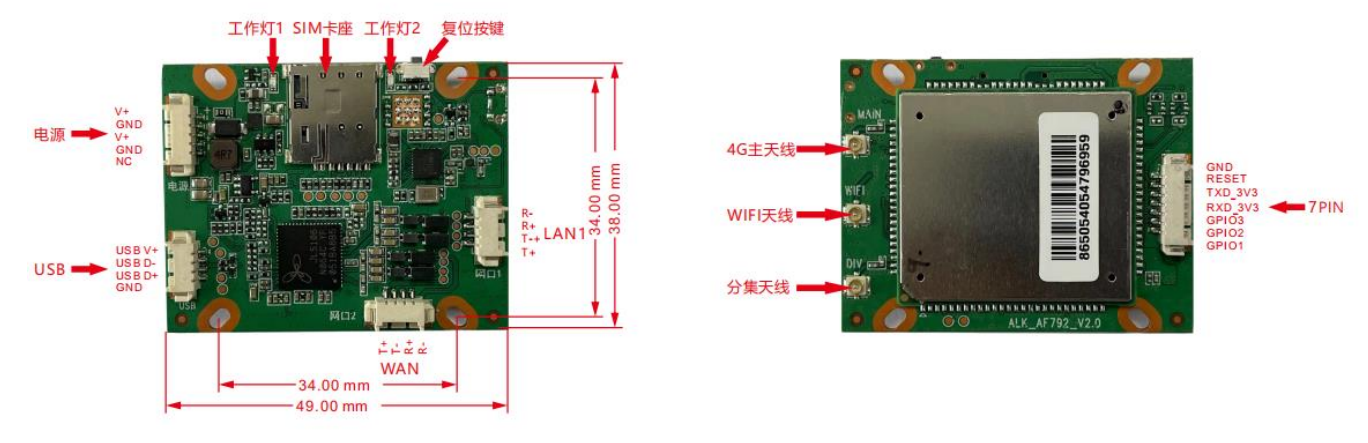

#### Figure 1 AF792 Dimensional Drawing

Product size: 49.0\*38.0\*8.5mm (L\*W\*H) Installation method: fixed with holes or directly fixed with bolts Hole size: 33.0\*33.0mm (L\*W)

## 4.2 Interface Overview

## Table 2: Interface and Status Indicator Description

| NO. | icon                 | Function                                                                                                    |  |
|-----|----------------------|----------------------------------------------------------------------------------------------------|--|
| 1   | power interface      | Module power supply interface, power supply requirement: DC12V                                                                                                    |  |
| 2   | Work light 1         | After the module is turned on and started, it remains on and flashes when<br>there is a terminal connected to WIFI; The power supply is disconnected<br>and the indicator light is off |  |
| 3   | Work light 2         | Insert the Nano SIM card, and the module will flash after registering with the network and dialing successfully; The 4G network disconnection indicator light is constantly on         |  |
| 4   | SIM card slot        | Insert the Nano SIM card for connecting to the network                                                                                                    |  |
| 5   | USB interface        | Connect to the computer for debugging and data transmission of the module                                                                                                    |  |
| 6   | Network<br>interface | Provide wired data transmission for LAN terminals, used to connect computers or other LAN devices                                                                                      |  |
| 7   | GPIO+ Serial<br>port | GPIO and serial debugging interface provided to customers                                                                                                    |  |
| 8   | reset key            | Press and hold the reset button for 5 seconds before releasing, the module returns to factory settings, and the device automatically restarts                                          |  |

## 5,Basic system functions

This chapter will introduce the basic functions of AF792, and the overall block diagram of the routing function is as follows

## 5.1, How to log into 4G router and manage router

A, Use a computer or mobile phone to connect to the WIFI of the 4G camera,

| ~<br>YUCHENG 5G<br>回注接、安全<br>属性                      | ChinaNet-em¥r<br>安全<br>Mift 1544<br>安全                                                                                     | <ul> <li>MIFL 1544</li> <li>已連接,安全</li> <li>属性</li> <li>断开连接</li> </ul> |
|------------------------------------------------------|----------------------------------------------------------------------------------------------------|-------------------------------------------------------------------------|
| <b>派</b> MIFI 1544<br>安全                             | 输入网络安全密钥<br>•••••••••••                                                                                                    | WUCHENG<br>安全<br>YUCHENG_5G                                             |
| WUCHENG<br>安全<br>ChinaNet-emYr<br>安全<br>G A502<br>安全 | <ul> <li>係 502</li> <li>安全</li> <li>ChinaNet-GZB8QD_Hilink</li> <li>安全</li> <li>ChinaNet-mfyhyl</li> <li>安全</li> </ul>     | 女王<br>ChinaNet-emYr<br>安全<br>dududingding<br>安全                         |
|                                                      | 网络和 Internet 設置         男女役置、9位的将承证接受置为规范编计表。           成         歩         (()           WLAN         1% 時間         後の他の前 | A202-A<br>A202-A<br>M容和I Internet 设置<br>更改设置,例如毕業连续设置力按流量计参。            |
| wlan 飞行模式 移动地动                                       | へ■ ÷ 中 ⊕ 英 圖 <sup>20:38</sup><br>2021/2/3<br><b>2</b>                                                                      | へ■ 🔮 🖤 🦟 英 団 20240<br>2021/2/3<br>3                                     |

Use a computer to search for the WIFI signal of the camera. The WIFI name is the WIFI signal starting with MIFI-X, as shown in Figure 3. Select this WIFI signal and enter the connection password: 1234567890. Click the connect button, the computer will automatically connect to the camera via WIFI. As shown in Figure 4, the WIFI connection is successful.

B, Open the browser, enter the login address of the 4G router in the address bar of the browser: 192.168.100.1, enter the login user: admin, login password: admin, as shown in Figure 5.

If the system is displayed in Chinese, please change the language to English, as shown in Figure 5.2 UI Introduction

The device supports webUI function. After successfully connecting the device to a computer or mobile phone, enter 192.168.100.1 in the browser address, enter the password admin, and then click to confirm login; There is a language selection in the upper right corner, which defaults to Chinese and supports English.

| 4 <b>G</b> |                                           | English V |
|------------|-------------------------------------------|-----------|
|            |                                           |           |
|            |                                           |           |
|            | Password                                  |           |
|            |                                           |           |
|            |                                           |           |
|            |                                           |           |
|            |                                           |           |
|            | Copyright © 2010-2023 All rights reserved |           |

Figure 3 Login Interface

After logging in, you can make a series of settings for the router.

1) Home page: Display device connection status, signal strength, operator, card status, WiFi access count, IP address, software version, etc.

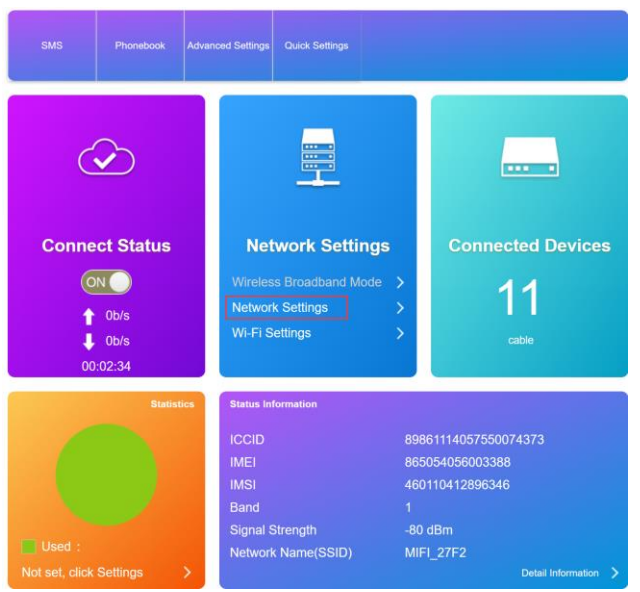

#### Figure 4 Home page interface

2) Network page: mainly for network settings, including settings for external network connections and wireless internal networks

|              |                                           | Connection                                              | settings                                                                      |                                           |                                                                                          |                                                                                             |                                                                                 |          |                                                                                                    |
|--------------|-------------------------------------------|---------------------------------------------------------|-------------------------------------------------------------------------------|-------------------------------------------|------------------------------------------------------------------------------------------|---------------------------------------------------------------------------------------------|---------------------------------------------------------------------------------|----------|----------------------------------------------------------------------------------------------------|
|              |                                           |                                                         |                                                                               |                                           | <                                                                                        |                                                                                             | Connection Settin                                                               | ngs      |                                                                                                    |
| iction Mode  | APN                                       |                                                         |                                                                               |                                           |                                                                                          |                                                                                             |                                                                                 |          |                                                                                                    |
| _            | Current APN                               | China Telecom 4G                                        |                                                                               |                                           |                                                                                          |                                                                                             |                                                                                 |          |                                                                                                    |
| rk Selection | Mode                                      | ®Auto OM                                                | nual                                                                          |                                           | Connection Mode                                                                          | VPN                                                                                         |                                                                                 |          |                                                                                                    |
| APN          | Profile                                   | China Telecom 4G                                        | ~                                                                             |                                           |                                                                                          | Types                                                                                       | PPTP                                                                            | <b>_</b> |                                                                                                    |
|              | PDP Type                                  | IPv4                                                    | ~                                                                             |                                           | Network Selection                                                                        |                                                                                             |                                                                                 |          |                                                                                                    |
| VPN          | Profile Name *                            | China Telecom 4G                                        |                                                                               |                                           |                                                                                          | User Name *                                                                                 |                                                                                 |          |                                                                                                    |
|              | APN *                                     | otte                                                    |                                                                               |                                           | APN                                                                                      | Password *                                                                                  |                                                                                 |          |                                                                                                    |
|              | Authentication                            | DAD                                                     |                                                                               |                                           | -                                                                                        |                                                                                             | Display Password                                                                |          |                                                                                                    |
|              | Liser Name                                | PAP                                                     | *                                                                             |                                           | VPN                                                                                      |                                                                                             |                                                                                 |          |                                                                                                    |
|              | Password                                  |                                                         |                                                                               |                                           |                                                                                          | Server *                                                                                    |                                                                                 |          |                                                                                                    |
|              |                                           | Display Password                                        |                                                                               |                                           |                                                                                          |                                                                                             | PPP encryption                                                                  |          |                                                                                                    |
|              | Dial No.                                  |                                                         |                                                                               |                                           |                                                                                          |                                                                                             |                                                                                 |          |                                                                                                    |
|              | 0                                         |                                                         |                                                                               |                                           |                                                                                          |                                                                                             |                                                                                 |          | Apply Cor                                                                                                    |
|              | •                                         |                                                         |                                                                               |                                           |                                                                                          |                                                                                             |                                                                                 |          |                                                                                                    |
|              | APN setting                               |                                                         |                                                                               | VPN Setting                               |                                                                                          |                                                                                             |                                                                                 |          |                                                                                                    |
|              |                                           | APN                                                     | l setting                                                                     |                                           |                                                                                          |                                                                                             | VPN Settin                                                                      | Ig       |                                                                                                    |
|              | 40                                        | APN<br>G                                                | I setting                                                                     |                                           |                                                                                          | FDD_LTE China                                                                               | Broadnet ,III @11                                                               | lg       | <b>(</b> €0<br>sh ∨                                                                                                    |
|              | 4                                         | APN<br>G                                                | I setting                                                                     |                                           | Wi-Fi                                                                                    | FDD_LTE China                                                                               | Modify Login Passwor                                                            | lg       | n<br>sh ∨                                                                                                    |
|              | 40                                        | G                                                       | l setting                                                                     | p wireless hotspo                         | <b>Wi-Fi</b><br>ot so that your mobil                                                    | FDD_LTE China<br>Settings<br>le phone or lapto                                              | Modify Login Passwork via                                                       | lg       | <b>∂o</b><br>sh ∨                                                                                                    |
|              | 4                                         | G<br>G                                                  | Set u<br>Wi-Fi Switch                                                         | p wireless hotspo                         | <b>Wi-Fi</b><br>ot so that your mobil<br>⊛Enable                                         | FDD_LTE China<br>Settings<br>e phone or lapto<br>ODisal                                     | Modify Login Passwor                                                            | lg       | <pre>     for the set of the set of the set</pre> |
|              | 4                                         | G                                                       | Set u<br>Wi-Fi Switch                                                         | p wireless hotspo                         | Wi-Fi<br>ot so that your mobil<br>@Enable                                                | FDD_LTE China<br>Settings<br>e phone or lapto<br>ODisal                                     | Modify Login Passwor                                                            |          | <b>₹</b> 0<br>sh ×                                                                                                    |
|              | 4 (<br><<br>50<br>Interne                 |                                                         | Setting<br>Set up<br>Wi-Fi Switch<br>S SID                                    | p wireless hotspo                         | Wi-Fi<br>of so that your mobil<br>@Enable                                                | FDD_LTE China<br>Settings<br>Te phone or lapto<br>ODisal                                    | A Broadnet all @t1<br>Modify Login Passwor                                      | lg       | €0                                                                                                    |
|              | 4 (<br><<br>SS<br>Interne<br>Advanced     | APN<br>G<br>st Wi-Fi<br>d Settings                      | Setting<br>Set u<br>Wi-Fi Switch<br>SSID<br>Network Name                      | p wireless hotspo<br>e(SSID) *            | Wi-Fi<br>ot so that your mobil<br>@Enable<br>MIFLEI                                      | FDD_LTE China<br>Settings<br>(e phone or lapto<br>ODisal                                    | Proadnet III @ti<br>Modify Login Passwor                                        | Ig       | €0                                                                                                    |
|              | 4<br><<br>SS<br>Interne<br>Advanced       | APN<br>G<br>st Wi-Fi<br>d Settings                      | Setting<br>Set u<br>Wi-Fi Switch<br>SSID<br>Network Name                      | p wireless hotspo<br>e(SSID) *            | Wi-Fi<br>ot so that your mobil<br>⊛Enable<br>MiFi_Ei<br>SSID                             | FDD_LTE China<br>Settings<br>(e phone or lapto<br>ODisal<br>EE6<br>Broadcast                | Proadnet III @11<br>Modify Login Passwor                                        | Ig       | €0                                                                                                    |
|              | 4<br>S S<br>Interne<br>Advanced<br>WLAN M | APN<br>G<br>stD<br>at Wi-Fi<br>d Settings<br>LAC Filter | Set uf<br>Wi-Fi Switch<br>SSID<br>Network Name                                | p wireless hotspo<br>e(SSID) *            | Wi-Fi<br>bt so that your mobil<br>@Enable<br>MIFI_EI<br>♥ SSID                           | FDD_LTE China<br>Settings<br>ie phone or lapto<br>ODisal<br>EE6<br>Broadcast                | Proadnet III @11<br>Modify Login Passwor                                        |          |                                                                                                    |
|              | 4<br>S S<br>Interne<br>Advanced<br>WLAN M | APN<br>G<br>stD<br>at Wi-Fi<br>d Settings<br>LAC Filter | Setting<br>Set u<br>Wi-Fi Switch<br>SSID<br>Network Name<br>Security Mode     | p wireless hotspo<br>e(SSID) *            | Wi-Fi<br>bt so that your mobil<br>@Enable<br>MIFI_EI<br>♥ SSID<br>WPA2(A                 | FDD_LTE China<br>Settings<br>ie phone or lapto<br>ODisal<br>EE6<br>Broadcast<br>ieS)-PSK    | Proadnet III @11<br>Modify Login Passwor                                        |          |                                                                                                    |
|              | 4<br>S<br>Interne<br>Advanced<br>WLAN M   | APN<br>G<br>stD<br>stWi-Fi<br>d Settings<br>IAC Filter  | Set u<br>Wi-Fi Switch<br>SSID<br>Network Name<br>Security Mode<br>Pass Phrase | p wireless hotspo<br>e(SSID) *<br>e       | Wi-Fi<br>bt so that your mobil<br>©Enable<br>MiFi_Ei<br>♥ SSID I<br>₩PA2(A<br>■Display   | FDD_LTE China<br>Settings<br>le phone or lapto<br>ODisal<br>EE6<br>Broadcast<br>LE5)-PSK    | Proadnet III @11<br>Modify Login Passwor                                        | Ig       |                                                                                                    |
|              | 4<br>S<br>Interne<br>Advanced<br>WLAN M   | APA<br>G<br>at Wi-Fi<br>d Settings<br>IAC Filter        | Set u<br>Wi-Fi Switch<br>SSID<br>Network Name<br>Security Mode<br>Pass Phrase | p wireless hotspr<br>e(SSID) *<br>'e      | Wi-Fi<br>bit so that your mobil<br>@Enable<br>MiFi_Ei<br>V SSiD I<br>VVPA2(A<br>         | FDD_LTE China<br>Settings<br>codisal<br>codisal<br>EEC<br>Broadcast<br>LES)-PSK<br>essioned | Proadnet III @11<br>Modify Login Passwor                                        | lg       |                                                                                                    |
|              | 4<br>S<br>Interne<br>Advanced<br>WLAN M   | APP<br>G<br>stD<br>st Wi-Fi<br>d Settings<br>IAC Filter | Set u<br>Wi-Fi Switch<br>SSID<br>Network Name<br>Security Mode<br>Pass Phrase | p wireless hotspr<br>e(SSID) *<br>'e<br>' | Wi-Fi<br>bit so that your mobil<br>@Enable<br>MiFi_Ei<br>V SSiD I<br>VVPA2(A<br>Obisplay | FDD_LTE China<br>Settings<br>codisal<br>codisal<br>EEC<br>Broadcast<br>LES)-PSK<br>Password | Proadnet III @11<br>Modify Login Passwork<br>op could access network via<br>ble | lg       |                                                                                                    |

Figure 6 Wireless Intranet Interface

3) Advanced settings page: including routing, firewall, firmware upgrade, restart,

## factory reset, etc

| <b>4G</b>  |                 | FDD_LTE China Broadnet 📶 🌐 🄃 🗮                                                              | •              |
|------------|-----------------|---------------------------------------------------------------------------------------------|----------------|
|            |                 | Modify Login Password Logo                                                                  | ut [English v] |
| <          |                 | Advanced Settings                                                                           |                |
| Power-save | Wi-Fi Performan | ce Settings                                                                                 |                |
| Router     | Wi-Fi Coverage  | OShort Wi-Fi Coverage - Best battery life<br>OMedium Wi-Fi Coverage<br>⊛Long Wi-Fi Coverage |                |
| Firewall   |                 |                                                                                             | Apply          |
| IMEI/TTL   | 0               |                                                                                             |                |
| Others     |                 |                                                                                             |                |

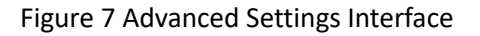

#### 5.3 Soft restart function

Support web based restart routers; The restart time is about 40 seconds, and after 40 seconds, the device fully starts successfully.

| 4G         |                    | FDD_LTE China Broadnet 📶 🕀 🕂 🐟 🖚 🖘<br>Modify Login Password Logout [English 🗸 |
|------------|--------------------|-------------------------------------------------------------------------------|
| <          |                    | Advanced Settings                                                             |
| Power-save | Restart and Reset  | a or resetting router                                                         |
| Router     |                    | Restart Device Reset Factory Settings                                         |
| Firewall   | SNTP               |                                                                               |
|            | Current Local Time | 2023-04-26 16:54:02 Wednesday                                                 |
| IMEI/TTL   | Time Set Mode      | Sntp auto Synchronization V                                                   |
| Others     | SNTP Server1 *     | time-nw.nist.gov ~                                                            |
|            | SNTP Server2 *     | pool.ntp.org ~                                                                |
|            | SNTP Server3 *     | europe.pool.ntp.org V                                                         |
|            | Time Zone          | (GMT+08:00) Beijing, Chong( >                                                 |

#### 5.4 Restore Factory Settings Function

Support web based restoration of factory settings.

| <b>4G</b>  |                                     | FDD_LTE China Broadnet 📶 🕀†4 🕀 🗖 🛜<br>Modify Login Password Logout English 🗸 |
|------------|-------------------------------------|------------------------------------------------------------------------------|
| <          |                                     | Advanced Settings                                                            |
| Power-save | Restart and Reset                   | nting or resetting router                                                    |
| Router     |                                     | Restart Device Reset Factory Settings                                        |
| Firewall   | SNTP                                |                                                                              |
| IMEI/TTL   | Current Local Time<br>Time Set Mode | 2023-04-26 16:54:22 Wednesday Shtp auto Synchronization                      |
| Others     | SNTP Server1 *                      | time-nw.nist.gov ~                                                           |
|            | SNTP Server2 *                      | pool.ntp.org v                                                               |
|            | SNTP Server3 *                      | europe.pool.ntp.org v                                                        |
|            | Time Zone                           | (GMT+08:00) Beijing, Chong( >                                                |

#### Figure 9 Restore Factory Settings Page

The module can also be restored to factory parameters by pressing the Reload button (hardware reset button). Method: Press and hold for 5 seconds to release, and the router will automatically restore its factory parameter settings and restart

-5-/6

# .contact information

### EsunStar Technology Co., Ltd.

Address: B505-2, Zerun Center, No. 4088 Banxuegang Avenue, Bantian Street, Longgang District, Shenzhen, Guangdong, China,518129

Contact: Qi quan

Email:service@esunstar.net

Skype:hkcctv2008@outlook.com

WeChat: esunstar